## e-SLE – Como submeter um pedido de Cancelamento de Registo de Operador?

| Pré-Requisito |                      |  |  |
|---------------|----------------------|--|--|
| Utilizador    | Operador             |  |  |
|               | Económico/Utilizador |  |  |
|               | Autorizado           |  |  |
|               |                      |  |  |
| Perfil        | Operador             |  |  |
|               | Económico/Utilizador |  |  |
|               | Autorizado           |  |  |
|               |                      |  |  |

1. Aceder à opção de menu "Registo Licenciamento Substâncias Inventariadas" e selecionar a funcionalidade "Registo de Operador (Categoria 2 e 3)".

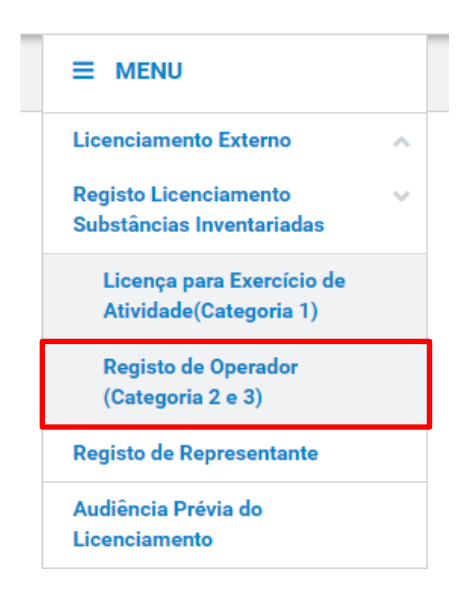

2. No ecrã "Consulta de Registos de Operadores Económicos", efetuar uma pesquisa pelo registo desejado e selecionar a opção "Pedir Cancelamento".

| Consulta de<br>Operadores                        | e Registos de<br>Económicos | os emitidos | PEDIDO DE N                 | OVA EMISSÃO      |
|--------------------------------------------------|-----------------------------|-------------|-----------------------------|------------------|
| Requerente                                       | Situação                    | Produto     |                             |                  |
| PT100100112                                      | ■ Selecione a situação      | •           | ➡ + OPÇÕES ↓ LIMPAR PESQUE  | GAR              |
| 10 ▼ Elementos por pá                            | igina                       |             |                             |                  |
|                                                  | -                           |             | Procurar:                   |                  |
| egisto 🌲                                         | Situação 🌲 Data             | v.          | Produto ≑                   |                  |
| úmero do Registo: PT20<br>equerente: PT100100112 | емітіро 2020-01             | 1-20 /      | Produto: 020<br>Designação: | CONSULTAR        |
| de Resultados 1                                  | EXPORTAR TABELA             |             |                             | PEDIR ALTERAÇÃO  |
|                                                  |                             |             |                             | PEDIR CANCELAMEN |

3. No ecrã de pedido de cancelamento de registo de operador, proceder ao preenchimento do motivo.

| Motivo de Cancelamento     |                 |
|----------------------------|-----------------|
| Data 2020-02-26            |                 |
| Motivo                     |                 |
|                            |                 |
|                            | 1               |
|                            |                 |
| Outros anexos              |                 |
| Ficheiros anexados:        |                 |
| Selecione o(s) ficheiro(s) |                 |
|                            |                 |
|                            | ADICIONAR ANEXO |

4. Após registo dos dados necessários, pressionar o botão "Submeter", para submeter o pedido de cancelamento do registo de operador.

|  | VOLTAR | GRAVAR | SUBMETER | • |
|--|--------|--------|----------|---|
|--|--------|--------|----------|---|

O sistema não permite a submissão caso os campos obrigatórios não sejam preenchidos.

5. O registo fica gravado.

| Consulta de<br>Operadores                                                     | e Registos de<br>s Económicos    | PEDIDO DE NOVA EMISSÃO                   |
|-------------------------------------------------------------------------------|----------------------------------|------------------------------------------|
| Pedidos de emissão                                                            | Outros pedidos Documentos emitid | 05                                       |
| Requerente<br>PT100100112                                                     | Selecione a situação Pro         | duto<br>= + OPÇÕES ↓<br>LIMPAR PESQUISAR |
| 10 • Elementos por                                                            | página                           | Procurar:                                |
| Registo 🌲                                                                     | Situação 🌲 Data 🔻                | Produto 🗢                                |
| Pedido de Cancelamento:<br>Número do Registo: 18CO<br>Requerente: PT100100112 | EM ANÁLISE 2018-11-09 /          | Produto: 020<br>Designação:              |
| N.º de Resultados 1                                                           | EXPORTAR TABELA                  | < 1 >                                    |

- 6. Além da opção "Submeter", também é possível:
  - a. Voltar: Retorna ao ecrã de consulta dos operadores sem gravar os dados, apresentando a respetiva mensagem de confirmação.
  - b. Gravar: Grava os dados registados sem submeter o pedido, apresentando a respetiva mensagem de confirmação.
  - c. Repor: Limpa todos os dados registados no ecrã.

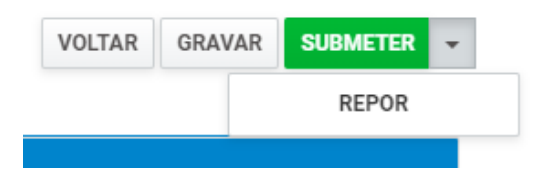